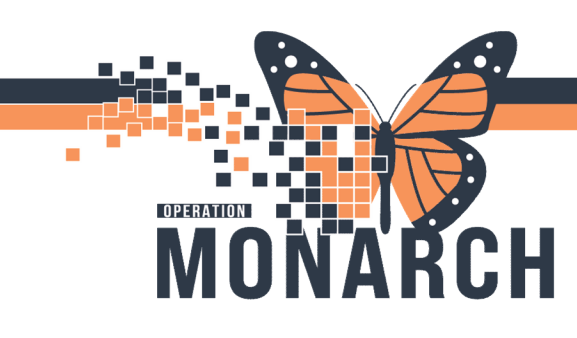

## WRONG ENCOUNTER ASSIGNED HOSPITAL INFORMATION SYSTEM (HIS)

## **ALL CLERKS**

On occasion, a scheduled appointment may get linked to the wrong encounter preventing registration to be completed.

Error message example:

**OP** Ambulatory Registration

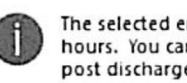

The selected encounter has been discharged more than 12 hours. You cannot make changes to an encounter 12 hours post discharge. Please contact your supervisor.

On the check in page, if the encounter type is **HISTORY** or **OUTPATIENT/INPATIENT** registration will need to contact the originating department to reschedule the appointment correctly.

| BOath |                                                                                                    | 1 X                |
|-------|----------------------------------------------------------------------------------------------------|--------------------|
| Name: |                                                                                                    |                    |
|       | General Samminy Datals Online Guidelines Notification Conversation Summaries Researces Lands Righting Rooting Researce                                                                                                    |                    |
|       | Same Same Same Same Same Same Same Same                                                                                                    | 18                 |
| •     | Point free An Terry                                                                                                    |                    |
|       | The State Part and Part and Part State Part State Part | Budy Distanti Dapa |
|       |                                                                                                    | 06 Canal           |

## **Rescheduling Process**

1. The patient will need to be rescheduled. When the patient is rescheduled, a pop up will appear.

> Select NO. This will detach the

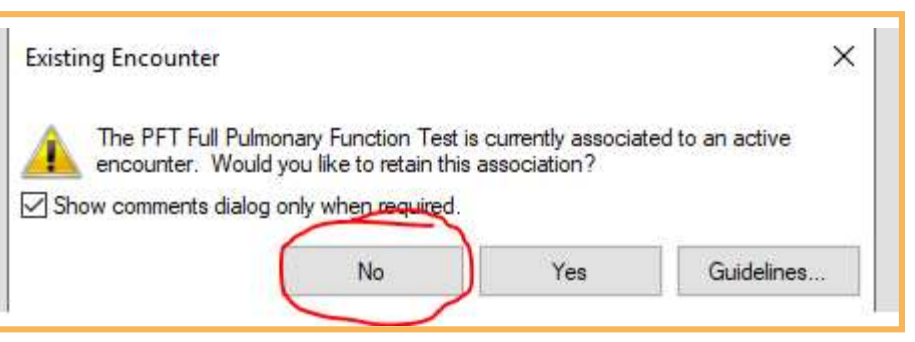

1

Hotel Dieu

aver

encounter and give you the opportunity to create one.

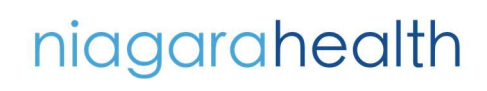

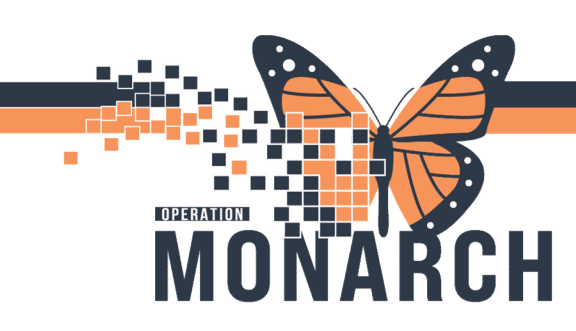

## WRONG ENCOUNTER ASSIGNED HOSPITAL INFORMATION SYSTEM (HIS)

- 2. Schedule the patient in their same date and time.
- 3. When the **Encounter Selection** window appears, be sure to click on **ADD ENC**.

| FIN      | Enc Type            | Disch Date             | Admit Type | Facility | Nurse Unit | Encounter Prsnl     | Provider Name                      | Reg Date               | Arrive Date           |  |
|----------|---------------------|------------------------|------------|----------|------------|---------------------|------------------------------------|------------------------|-----------------------|--|
| 2-006557 | Outpatient          |                        |            | SCS      | SC GMRAC   | Attending Physician | Test, IMO> IMO                     | 08/Nov/2024 - 12:36 PM |                       |  |
| 2-006178 | Outpatient          |                        | Elective   | SCS      | SC GMRAC   | Attending Physician | Test, Doctor One                   | 31/Oct/2024 - 2:52 PM  |                       |  |
| 2-006213 | Outpatient          |                        | Elective   | SCS      | SC MHPHY   | Attending Physician | Test, Doctor One                   | 28/Oct/2024 - 9:00 AM  |                       |  |
| 2-005536 | Service Interaction | 07/Oct/2024 - 10:11 AM | Bective    | SCS      | SC NHEMO   | Attending Physician | Lagrotteria, Danny D.              | 07/Oct/2024 - 10:11 AM |                       |  |
| 2-005536 | Recurring           |                        | Elective   | SCS      | SC NHEMO   | Attending Physician | Lagrotteria, Danny D.              | 07/Oct/2024 - 10:05 AM |                       |  |
| 2-004436 | Outpatient          |                        | Elective   | SCS      | SC ORTHO   | Attending Physician | Sacevich, Nathan Lee               | 28/Sep/2024 - 2:59 PM  |                       |  |
| 2-005264 | Outpatient          |                        | Elective   | SCS      | SC PACECL  | Attending Physician | Test, Doctor One                   | 27/Sep/2024 - 12:40 PM |                       |  |
| 2-005040 | Outpatient          |                        | Elective   | SCS      | SC PACECL  | Attending Physician | Mackett, Robert L., MD, BSc, FRCPC | 23/Sep/2024 - 11:48 AM |                       |  |
| 2-003329 | Outpatient          |                        | Bective    | SCS      | SC HIU     | Attending Physician | Test, Cemer                        | 12/Jul/2024 - 4:01 PM  |                       |  |
| 2-003099 | Outpatient          |                        | Elective   | SCS      | SC GMRAC   | Attending Physician | Jain, Ankur, MD                    | 02/Jul/2024 - 10:41 AM |                       |  |
| 2-000868 | Telephone Visit     | 26/Apr/2024 - 12:15 AM |            | SCS      | SC CLINU   |                     |                                    | 24/Apr/2024 - 2:41 PM  |                       |  |
| 2-001628 | Telephone Visit     | 26/Apr/2024 - 12:15 AM |            | SCS      | SC CLINU   |                     |                                    | 24/Apr/2024 - 2:33 PM  | 24/Apr/2024 - 2:33 PM |  |
| 2-001627 | Telephone Visit     | 26/Apr/2024 - 12:15 AM |            | SCS      | SC CLINU   |                     |                                    | 24/Apr/2024 - 2:23 PM  | 24/Apr/2024 - 2:23 PM |  |
| 2-001626 | Telephone Visit     | 26/Apr/2024 - 12:15 AM |            | SCS      | SC CARD    |                     |                                    | 24/Apr/2024 - 2:18 PM  | 24/Apr/2024 - 2:18 PM |  |
| 2-001625 | Telephone Visit     | 26/Apr/2024 - 12:15 AM |            | SCS      | SC CARD    |                     |                                    | 24/Apr/2024 - 2:14 PM  | 24/Apr/2024 - 2:14 PM |  |

4. Let **Registration** know when this is done so that they can register the patient.

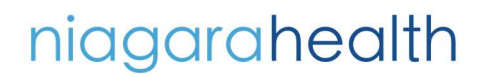

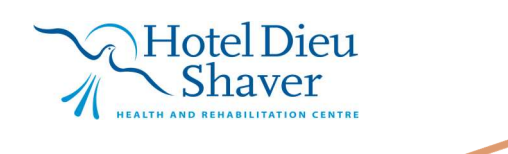

2